### **USERS' GUIDE**

#### How to acquire an Associate Digital Identity Certificates from the iCA Identity Authority and Configure MAS

#### Introduction

This guide describes how an authorized Bank of America Associate may acquire a digital certificate (Identity Certificate) from the Enrollment web site. The certificate is used as part of the authentication process for remote access to the Bank of America network (BARONet) via Mobile Access Services (MAS).

The general steps in this process are:

- 1. Enroll for an Identity Certificate from the Digital Certificates web site (<u>https://certificates.bankofamerica.com</u>)
- 2. Install the certificate
- 3. Configure MAS to use the certificate
- 4. Save the certificate

This process replaces the process previously used to acquire a certificate from the Associate Key Management System (AKMS). Identity Certificates are issued by the Bank of America Internal Certificate Authority (iCA) and are for use by Bank of America Associates only.

### Enrollment

The enrollment process is slightly different for the <u>first time enrollee</u> (an Associate with no iCA Identity Certificate) and an <u>enrollee that wishes to replace</u> his/her existing iCA Identity Certificate.

In order to obtain an Identity Certificate, you will need the following pieces of information:

- 1. Your Simplified Sign On (SSO) credentials
- 2. Your Person Number

If you do not know your Person Number you may obtain it by selecting the "Get Person Number" link on the Digital Certificates Home page.

To enroll for an Identity Certificate:

- Open Internet Explorer
- Go to https://certificates.bankofamerica.com

Select the "<u>Certificate Enrollment</u>" tab and, under "Internal Certificate Authority (ICA)", select "<u>MAS/VPN Associate Certificates</u>".

This will open an SSO login screen.

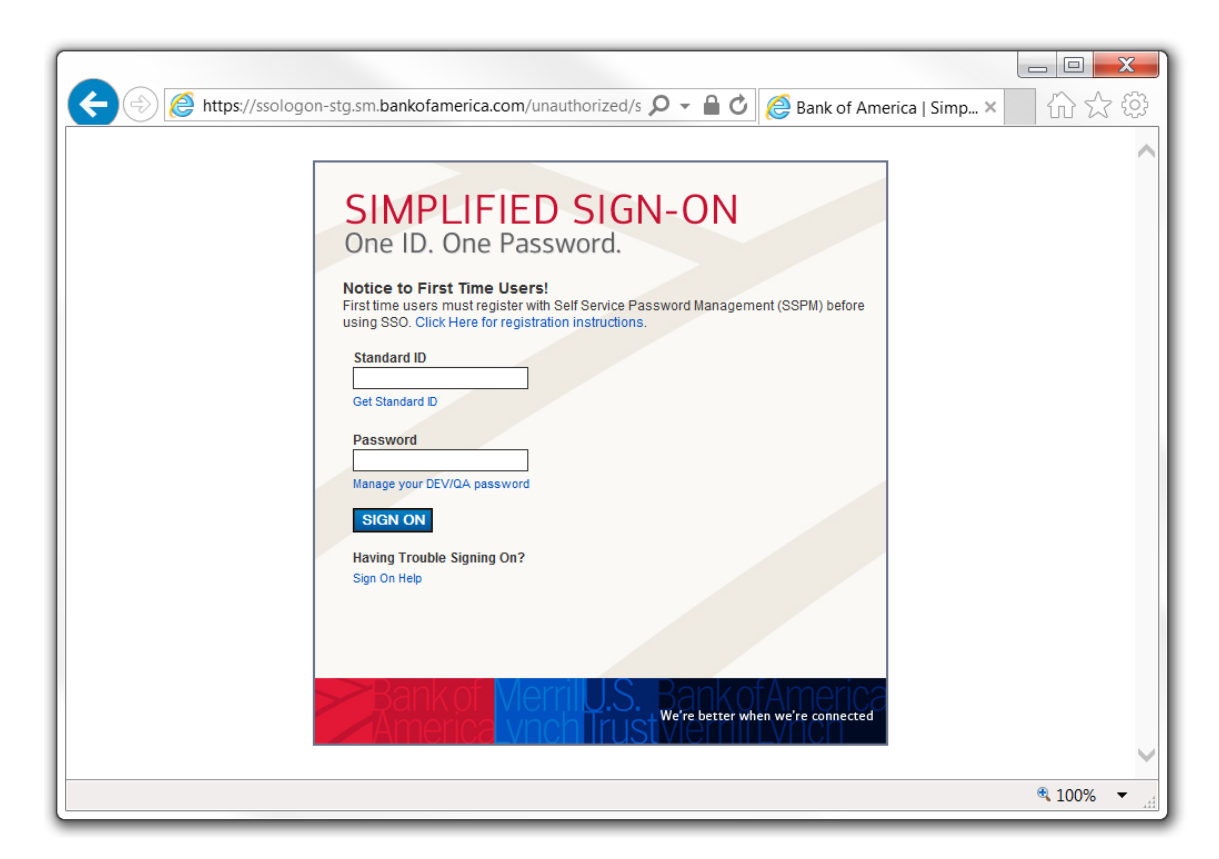

Enter your SSO credentials and click "SIGN ON". This will open the enrollment site.

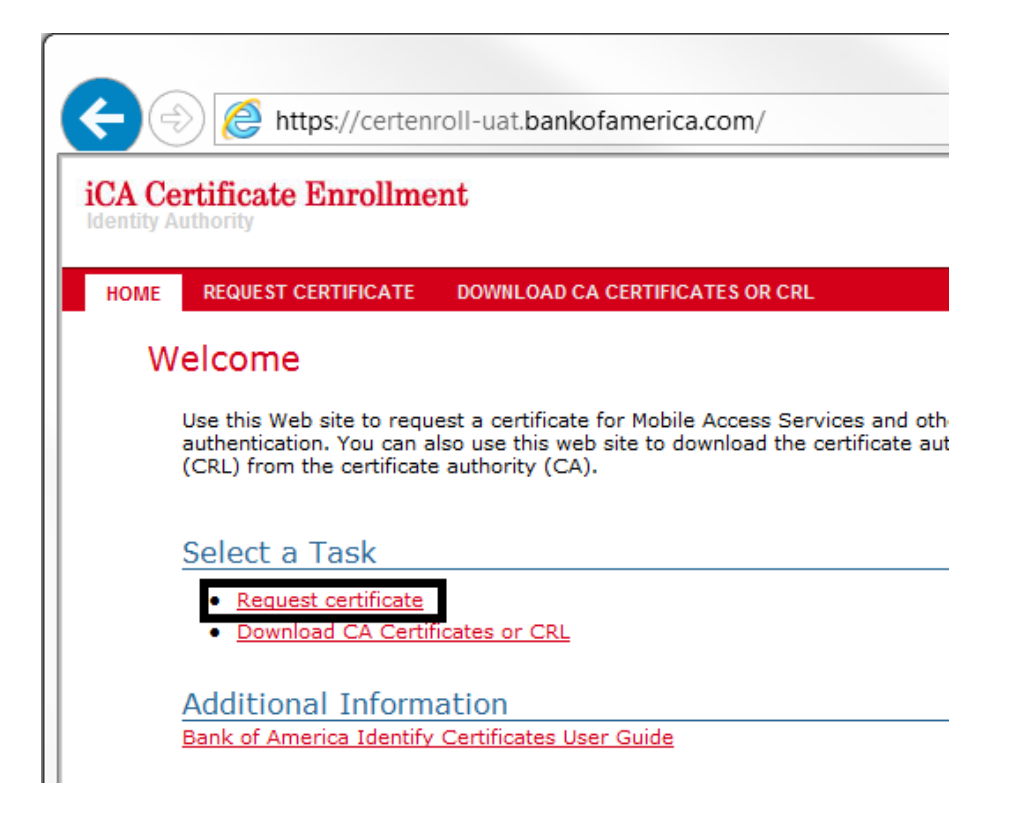

# **First Time Enrollment**

From the iCA Certificate Enrollment site, select "Request Certificate". On the next page you will be asked for your Person Number.

| 🗲 💮 🧭 https://certenroll-uat.bankofamerica.com/reqcert.aspx?Cal 🔎 👻 🗎 🖒 🎉 Bank of America Intern 🗙                                                             |           |
|----------------------------------------------------------------------------------------------------|-----------|
| iCA Certificate Enrollment Bank of Ame                                                                                                    | erica 🧼 ^ |
| HOME REQUEST CERTIFICATE DOWNLOAD CA CERTIFICATES OR CRL                                                                                                    | LOGOUT    |
| User Certificate - Identifying Information                                                                                                    |           |
| Identification by Person Number<br>To complete your request, enter your Person Number and press <b>SUBMIT.</b> No further identifying information is required. |           |
| Enter your Person Number:                                                                                                    |           |
| Lookup Person Number. (not available from Internet)                                                                                                    |           |
| Please contact your Help Desk<br>if you experience problems requesting a certificate or if you require additional assistance.                                  |           |
|                                                                                                    |           |
| © 2015 Bank of America Corporation. All Rights Reserved.                                                                                                    |           |
|                                                                                                    | ×         |
|                                                                                                    | ♥ 100% ▼  |

Enter your Person Number and click "submit". The web site will then generate a request for the certificate.

| https://certenroll-uat.ba | nkofamerica.com/reqcert.aspx?Cal 🔎 🗸 🗎 🗙 🔿 Waiting for certenroll-u ×                                                                                                    |         |
|---------------------------|----------------------------------------------------------------------------------------------------|---------|
| Identity Authority        |                                                                                                    | ^       |
|                           | System Message *   Requesting Certificate *   Please be patient. The request process may take several minutes to complete. Do NOT exit the process before it is complete as this will force you to start the process over or could result in a lockout. |         |
| © 2015                    |                                                                                                    |         |
|                           | € 1                                                                                                    | 00% 👻 🖽 |

If you are prompted for web access confirmation, click "Yes".

| Web Acce | ss Confirmation                                                                                                    |
|----------|----------------------------------------------------------------------------------------------------|
| Â        | This Web site is attempting to perform a digital certificate<br>operation on your behalf:<br>https://certenroll-uat.bankofamerica.com/reqcert.aspx?CallingPa<br>ge=certreplconfirm.aspx<br>You should only allow known Web sites to perform digital<br>certificate operations on your behalf.<br>Do you want to allow this operation? |
|          | Yes No                                                                                                    |

Next you will be prompted about increasing your certificate security level to HIGH such that you will be required to create a new password to protect your certificate's private key. The new password must follow the rules as described. Click "OK" to continue.

| Bank of America Digital Security                                |
|-----------------------------------------------------------------|
| Your certificate security level will now be increased to HIGH.  |
| You will be prompted to set a Certificate Password.             |
| Mobile Access Services (MAS) requires this password to connect. |
| The password must be:                                           |
| * 8 or more characters                                          |
| * Consisting of characters from                                 |
| - Uppercase                                                     |
| - Lowercase                                                     |
| - Numeric digits                                                |
| - Special characters                                            |
|                                                                 |
|                                                                 |
| OK                                                              |
|                                                                 |

If you see the "Creating a new RSA exchange key" dialog box, click on the "Set Security Level.."

| Creating a new | RSA exchange key                              |
|----------------|-----------------------------------------------|
|                | An application is creating a Protected item.  |
|                |                                               |
|                | CryptoAPI Private Key                         |
|                | Security level set to High Set Security Level |
|                | OK Cancel Details                             |

You will be shown the "Create a Password" dialog box. If your BAND machine has the latest updates, this dialog box will immediately appear on top of the "Creating a new RSA exchange key" dialog box. Enter the password twice, then click on the "Finish" button.

| Create a Password |                      | X                     |
|-------------------|----------------------|-----------------------|
|                   | Create a password to | protect this item.    |
|                   | Create a new passwo  | rd for this item.     |
|                   | Password for:        | CryptoAPI Private Key |
|                   | Password:            | •••••                 |
|                   | Confirm:             | •••••                 |
|                   |                      |                       |
|                   | < Back               | <u>Finish</u> Cancel  |

Once the request is completed the web site will automatically submit the request to the Certification Authority.

| at.bankofamerica.com/reqcert.aspx?Callir 🔎 👻 🗎 🗙 🔘 Bank of America I                                                                                                    | ntern × 1 1 1 1 1 1 1 1 1 1 1 1 1 1 1 1 1 | <b>×</b><br>{ộ                           |
|----------------------------------------------------------------------------------------------------|-------------------------------------------|------------------------------------------|
|                                                                                                    |                                           |                                          |
| System Message Image: Certificate   Requesting Certificate Please be patient. The request process may take several minutes to complete. Do NOT exit the process before it is complete as this will force you to start the process over or could result in a lockout.   All Rights Reserved. |                                           |                                          |
|                                                                                                    |                                           | ~                                        |
|                                                                                                    | at.bankofamerica.com/reqcert.aspx?Callir  | At bankofamerica.com/reqcert.aspx?Callir |

As soon as the Certificate Authority issues the certificate, it will be returned to the web site.

| - 🔒 🖒 <i>ể</i> Bank of A      |
|-------------------------------|
|                               |
|                               |
| to complete the installation. |
|                               |
|                               |
| )                             |

You should then select "Install" and the certificate will be automatically installed on your computer, and you will see the "Certificate successfully installed" dialog box.

| Bank of America Digital Ce  | rtificat 💌 |
|-----------------------------|------------|
| Certificate successfully ir | nstalled   |
|                             | ОК         |

# Using the enrollment site to replace an existing iCA Identity Certificate

There are occasionally situations in which you may need to replace your iCA Identity Certificate. Typically, this will only necessary if you have forgotten the password associated with the certificate or you have lost the certificate due to a system failure.

Please note – there is a limit on the number of replacement certificate you can request within a 24 hour period. If you exceed the limit <u>you will receive a notice</u> instructing you to contact the Help Desk.

The process of obtaining a replacement certificate is almost the same as getting a certificate the first time. From the <u>Digital Certificates Home</u> page, select "Certificate Enrollment", then, under "Internal Certificate Authority (ICA), choose "MAS/VPN Associate Certificates", and login using your SSO credentials.

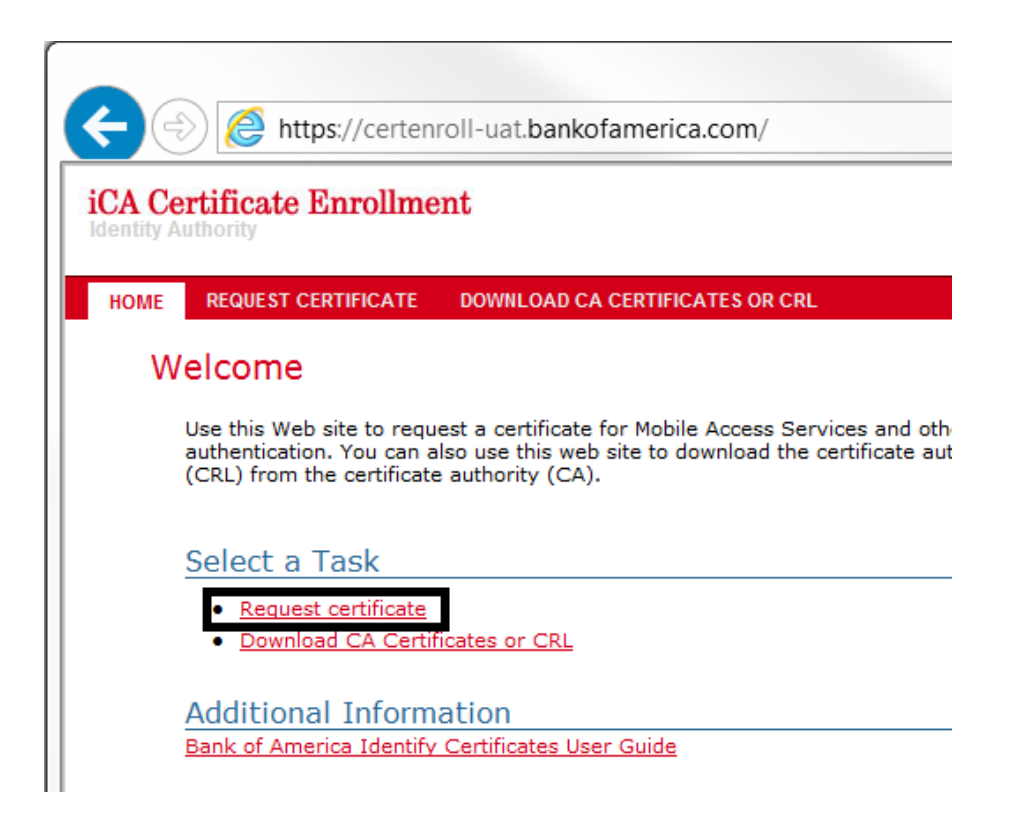

Select "Request Certificate". The web site will recognize that you already have a certificate and ask you to confirm your intention to replace it.

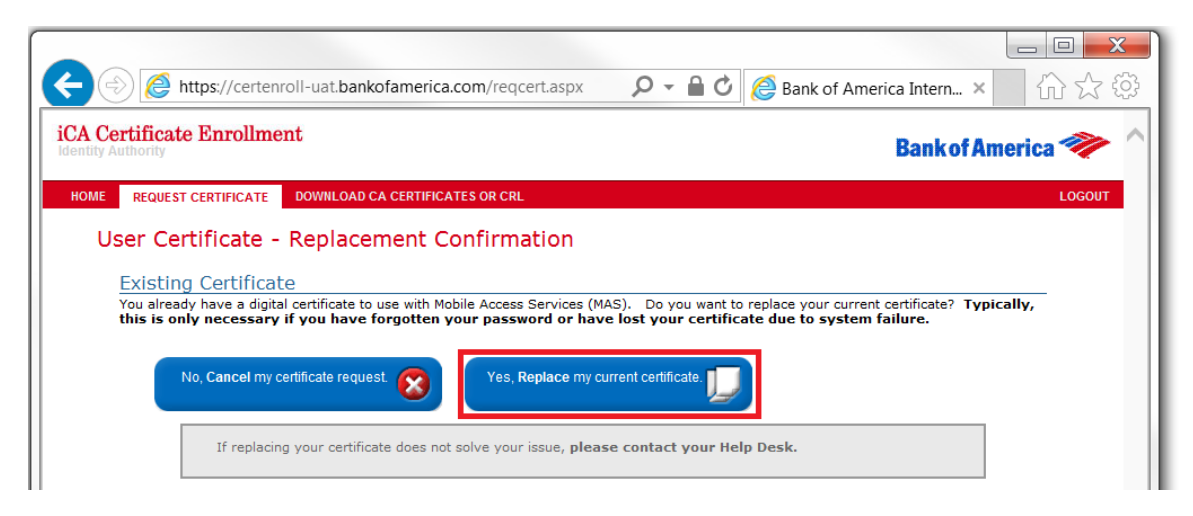

To replace your certificate, select "Yes, replace my current certificate". From this point on the process is identical to the process of obtaining a certificate the first time. On the next page you will be asked for your Person Number.

|                                                                                                    |             | ~              |
|----------------------------------------------------------------------------------------------------|-------------|----------------|
|                                                                                                    |             | <u> </u>       |
| C C America Intern                                                                                                    | × 公公        | र रिंग्ने<br>र |
| iCA Certificate Enrollment<br>identity Authority Bank of                                                                                                    | i America 💜 | > ^            |
| HOME REQUEST CERTIFICATE DOWNLOAD CA CERTIFICATES OR CRL                                                                                                    | LOGO        | UT             |
| User Certificate - Identifying Information                                                                                                    |             |                |
| Identification by Person Number<br>To complete your request, enter your Person Number and press <b>SUBMIT</b> . No further identifying information is required. |             |                |
| Enter your Person Number:                                                                                                    |             |                |
| Lookup Person Number (not available from internet)                                                                                                    |             |                |
| Please contact your Help Desk<br>if you experience problems requesting a certificate or if you require additional assistance.                                   |             |                |
|                                                                                                    |             |                |
| © 2015 Bank of America Corporation. All Rights Reserved.                                                                                                    |             |                |
|                                                                                                    |             | $\sim$         |
|                                                                                                    | ۹ 100%      | ►              |

Enter your Person Number and click "submit". The web site will then generate a request for the certificate.

| ← (⇒) ( Attps://certenro | oll-uat bankofamerica.com/reqcert.aspx?Cal 🔎 👻 🗎 🗙 🗍 🔿 Waiting for certenroll-u ×                                                                                                    |        | <b>X</b><br>(j) |
|--------------------------|----------------------------------------------------------------------------------------------------|--------|-----------------|
| Identity Authority       |                                                                                                    |        | $\sim$          |
|                          | System Message<br>Requesting Certificate<br>Please be patient. The request process may take<br>several minutes to complete. Do NOT exit the<br>process before it is complete as this will force you<br>to start the process over or could result in a<br>lockout. |        |                 |
| © 2015                   |                                                                                                    |        |                 |
|                          |                                                                                                    | ۹ 100% | •               |

If you are prompted for web access confirmation, click "Yes".

| Web Acce | ss Confirmation                                                                                                    |
|----------|----------------------------------------------------------------------------------------------------|
| Â        | This Web site is attempting to perform a digital certificate<br>operation on your behalf:<br>https://certenroll-uat.bankofamerica.com/reqcert.aspx?CallingPa<br>ge=certreplconfirm.aspx<br>You should only allow known Web sites to perform digital<br>certificate operations on your behalf.<br>Do you want to allow this operation? |
|          | Yes No                                                                                                    |

Next you will be prompted about increasing your certificate security level to HIGH such that you will be required to create a new password to protect your certificate's private key. The new password must follow the rules as described. Click "OK" to continue.

| Bank of America Digital Security                                                                                                    |
|----------------------------------------------------------------------------------------------------|
| Your certificate security level will now be increased to HIGH.                                                                                                    |
| You will be prompted to set a Certificate Password.<br>Mobile Access Services (MAS) requires this password to connect.<br>The password must be:<br>* 8 or more characters<br>* Consisting of characters from<br>- Uppercase<br>- Lowercase<br>- Numeric digits<br>- Special characters |
| ОК                                                                                                    |

If you see the "Creating a new RSA exchange key" dialog box, click on the "Set Security Level.."

| / Level |
|---------|
| Details |
| y       |

You will be shown the "Create a Password" dialog box. If your BAND machine has the latest updates, this dialog box will immediately appear on top of the "Creating a new RSA exchange key" dialog box. Enter the password twice, then click on the "Finish" button.

| Create a Password |                      | X                     |
|-------------------|----------------------|-----------------------|
|                   | Create a password to | protect this item.    |
|                   | Create a new passwo  | ord for this item.    |
|                   | Password for:        | CryptoAPI Private Key |
|                   | Password:            | •••••                 |
|                   | Confirm:             | •••••                 |
|                   |                      |                       |
|                   | < Back               | <u>F</u> inish Cancel |
|                   |                      |                       |

Once the request is completed the web site will automatically submit the request to the Certification Authority.

| A https://certenroll-uat.bankofamerica.com/regcert.aspx?Callin 🖉 🗸 🔒 🗙 📿 Bank of America In                                                            | ーロX        |
|----------------------------------------------------------------------------------------------------|------------|
| Identity Authority                                                                                                    | ×          |
|                                                                                                    |            |
| System Message                                                                                                    |            |
| Requesting Certificate                                                                                                    |            |
| several minutes to complete. Do NOT exit the<br>process before it is complete as this will force you<br>to start the process over or could result in a |            |
| lockout.                                                                                                    |            |
| © 2015 Bank of America Corporation. All Rights Reserved.                                                                                               |            |
|                                                                                                    |            |
|                                                                                                    | ~          |
|                                                                                                    | 🔍 100% 🔻 🖽 |

| E https://certenroll-uat.bankofamerica.com/certissued2.aspx 🔎 – 🔒 🖒 🖉 Bank of A                                   |
|----------------------------------------------------------------------------------------------------|
| Identity Authority                                                                                                |
| HOME REQUEST CERTIFICATE DOWNLOAD CA CERTIFICATES OR CRL                                                          |
| Certificate Issued                                                                                                |
| The certificate you requested is now issued to you. Please click the Install button to complete the installation. |
| Install                                                                                                    |

You should then select "Install" and the certificate will be automatically installed on your computer, and you will see the "Certificate successfully installed" dialog box.

| Bank of America Digital Ce  | rtificat 🔀 |
|-----------------------------|------------|
| Certificate successfully ir | nstalled   |
|                             | ОК         |

# What happens if the number of replacement requests exceeds the 24 hour limit?

If your request for a replacement certificate exceeds the limit on the number of requests allowed within a 24 hour period, you will receive the following notice.

| https://certenroll-uat.bankofamerica.cor 🔎                                                          | - 🔒 🖒 🗙 🧔 Bank of America Int 🗙 👘 🏠 😳                                                   |
|----------------------------------------------------------------------------------------------------|-----------------------------------------------------------------------------------------|
| Identity Authority                                                                                  | Bank of America 🧇 î                                                                     |
| HOME REQUEST CERTIFICATE DOWNLOAD CA CERTIFICATES OR CR                                             | L LOGOUT                                                                                |
| User Certificate - Request Lockout                                                                  |                                                                                         |
| You have received two replacement MAS certifica<br>register for MAS certificates has been suspended | ites within a 24 hour period. Your ability to self-<br>. Please contact your Help Desk. |
|                                                                                                    | Return to Home Page                                                                     |
|                                                                                                    |                                                                                         |
| © 2014 Bank of America Corporation. All Rights Reserved.                                            |                                                                                         |
|                                                                                                    |                                                                                         |
|                                                                                                    |                                                                                         |
|                                                                                                    | -                                                                                       |
| •                                                                                                   | ₩ 100V -                                                                                |
|                                                                                                    | 4 100 <i>%</i> •                                                                        |

Simply follow the instruction contained in the notice.

### Saving your new certificate

Note that it is recommended that you save your certificate.

| <b></b>             |                                                                              |                                                          | X |
|---------------------|------------------------------------------------------------------------------|----------------------------------------------------------|---|
|                     | MAS Configuration and                                                        | Certificate Utility                                      |   |
|                     | Mobile Access Services config<br>You should save your certificate to file if | uration was successful.<br>you have not already done so. |   |
| ,<br>Certs<br>Found | Bank of America Certificates:<br>Name                                        | Expiration Date                                          | _ |
| 3                   | White, Fredrick L NBKEZS                                                     | W 12/21/2007                                             | • |
|                     | Issuer: Identity Authority                                                   | East                                                     |   |
|                     | ,                                                                            |                                                          |   |
|                     |                                                                              |                                                          |   |
|                     | Import / Obtain a Certificate                                                | <u>C</u> onfigure MAS                                    |   |
|                     | Save Certificate To File                                                     | Cl <u>o</u> se                                           |   |
|                     |                                                                              |                                                          |   |

To do so, select "Save Certificate to File." This will open the Export Wizard.

| Bank of America Certificate Export Wizard            | × |
|------------------------------------------------------|---|
|                                                      |   |
|                                                      |   |
| Please enter a password to protect your export file: |   |
| ******                                               |   |
|                                                      |   |
| Marile a second                                      |   |
|                                                      |   |
|                                                      |   |
|                                                      |   |
|                                                      |   |
|                                                      |   |
|                                                      |   |
|                                                      | - |
| < <u>B</u> ack <u>N</u> ext > Cancel                 |   |
|                                                      | - |

Enter and confirm your password. Then select "Next".

| Bank of America Certificate Export 🛛 🔀                               |
|----------------------------------------------------------------------|
| Do you want to save your certificate to standard directory and file: |
| C:\Program Files\Cisco Systems\VPN Client\\nbkezsv\nbkezsv.pfx       |
| <u>Y</u> es <u>N</u> o                                               |

Please select "Yes" to save the certificate to the default location. This location has been chosen to simplify support.

| Bank of America Certificate Export Wizard                                                           | × |
|----------------------------------------------------------------------------------------------------|---|
|                                                                                                    |   |
| Specify the file name you want to save the certificate to, then press Finish to perform the export. |   |
|                                                                                                    |   |
| \Program Files\Cisco Systems\VPN Client\\nbkezsv\nbkezsv.pf                                         |   |
| Export Entire Certificate Chain                                                                     |   |
|                                                                                                    |   |
|                                                                                                    |   |
|                                                                                                    | _ |
| < <u>B</u> ack Finish Cancel                                                                        |   |

When you select "Finish", you will be prompted for your certificate password. Enter the password and select "OK".

| <b></b>        | <u>×</u>                                                                                                  |
|----------------|----------------------------------------------------------------------------------------------------|
|                | MAS Configuration and Certificate Utility                                                                 |
|                | The certificate was successfully saved to file.<br>Make sure you keep a copy of this file for future use. |
| Certs<br>Found | Bank of America Certificates:<br>Name Expiration Date                                                     |
| 3              | White, Fredrick L NBKEZSV 12/21/2007                                                                      |
|                | Issuer: Identity Authority East                                                                           |
|                |                                                                                                    |
|                |                                                                                                    |
|                | Import / Obtain a Certificate Configure MAS                                                               |
|                | Save Certificate To File Close                                                                            |
|                |                                                                                                    |

The MAS Configuration and Certificate Utility confirms that the certificate was successfully saved.

# Summary

This concludes the process using the enrollment web site to acquire an iCA Identity Certificate for use with MAS. The following topics have been covered:

<u>Enrollment</u> – Begins at the <u>Digital Certificates Home page</u>. To enroll, you will need your SSO credentials and Person Number.

<u>First Time Enrollment</u> and <u>using the enrollment site to replace an existing iCA Identity Certificate</u> – These two processes are only slightly different. You should only need to replace your certificate if you have forgotten your password or if the certificate has been lost.

What happens if the number of replacement requests exceeds the 24 hour limit? – When you reach the limit on the number of replacement certificates you will be referred to the Help Desk.

<u>Configuring MAS to use a new iCA Identity Certificate</u> – Whenever you receive a new certificate you must use the BA Certificate Setup and Repair Wizard to configure MAS to use the certificate.

Saving your new certificate – It is recommended that you save your new certificate at the time you receive it, using the Export Wizard from the BA Certificate Setup and Repair Wizard.